## **MBA Online Application Portal, Process Flow**

→ For the apply online just click on "Apply Now" button

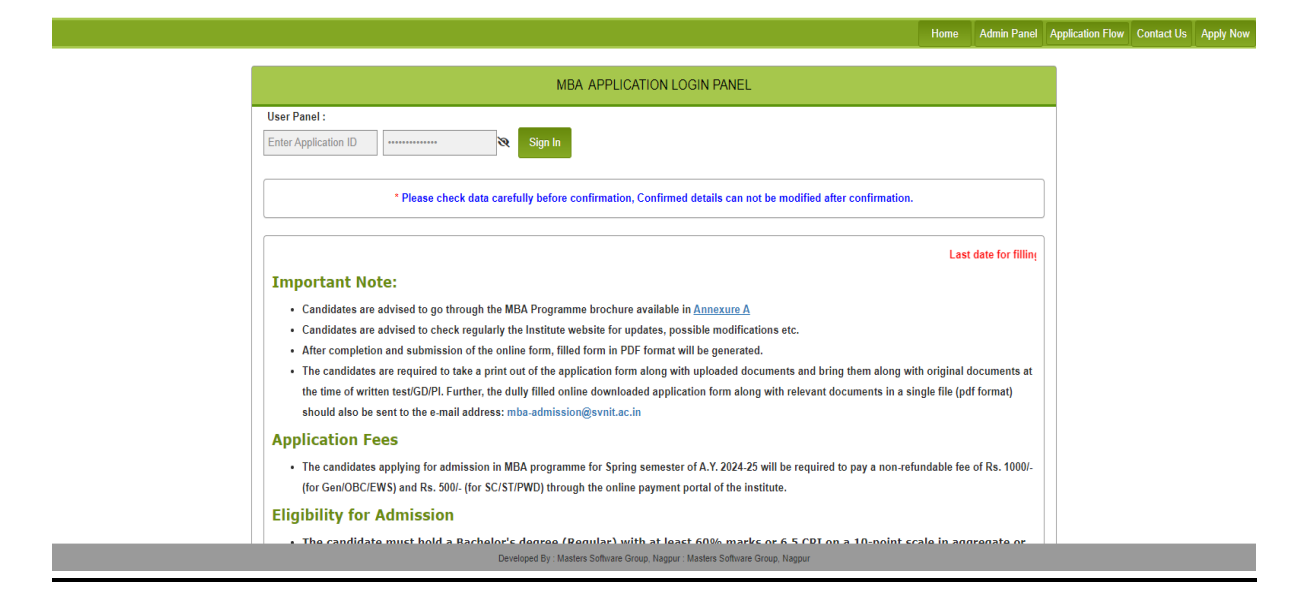

## → After click on "Apply Now" button

|                                                                                                    | Home | Application Flow | Contact Us | Apply Now |
|----------------------------------------------------------------------------------------------------|------|------------------|------------|-----------|
| Pre-admission online Registration portal                                                                            |      |                  |            |           |
|                                                                                                    |      |                  |            |           |
| Please ensure that you have following information, required for application, ready in your hand before you proceed. |      |                  |            |           |
| I have soft copy of my passport size colour photograph and signature (Max Size 25 KB).                              |      |                  |            |           |
| I have my own valid email ID.                                                                                       |      |                  |            |           |
| □ I have marks of the examinations I have passed.                                                                   |      |                  |            |           |
| I confirm that I am in valid possession of above mentioned documents.                                               |      |                  |            |           |
| Proceed                                                                                                    |      |                  |            |           |

Developed By : Masters Software Group, Nagpu

→ Click all checkboxes and press "Proceed"

| * First Name :          | Enter First Name     |   |  |
|-------------------------|----------------------|---|--|
| * Last Name :           | Enter Last Name      |   |  |
| Email id :              | Enter Email          |   |  |
| Mobile No :             | +91 Enter Mobile No. |   |  |
| Applied For Programme : | МВА                  | ~ |  |

on F

- → Fill all the details and press "Continue".
- ➔ After click to continue new confirmation window will appear and Check the box and then submit

| Pre-admission online registrati   | ion portal - Confirmation |  |
|-----------------------------------|---------------------------|--|
|                                   |                           |  |
| First Name :                      | Abc                       |  |
| Last Name :                       | Хуz                       |  |
| Email id :                        | xyz@gmail.com             |  |
| Mobile No :                       | +919750384321             |  |
| Programme Name:                   | MBA                       |  |
| CI confirm that the above informa | tion is correct.          |  |

→ Please Note Your Application ID and OTP which shown on screen after click on submit button.

| Your Registration completed successfully, |  |
|-------------------------------------------|--|
| TOUR Credentials are                      |  |
| OTP:- gza8hmb                             |  |
|                                           |  |

➔ Press sign in then enter Your Application ID and OTP and set New Password for Login to Portal.

| One Time Password Confirmation   |                                                     |  |  |
|----------------------------------|-----------------------------------------------------|--|--|
| Note : 1)* Marked Fields are Man | datory. 2)OTP(One Time Password) is Case Sensative. |  |  |
| * Application ID :               | SVNIT4MQDH                                          |  |  |
| * OTP :                          |                                                     |  |  |
| * New Password :                 |                                                     |  |  |
| * Confirm Password :             |                                                     |  |  |
|                                  | < <back cancel="" submit<="" th=""></back>          |  |  |

→ After sign in with the application id and password following window will appear.

| Your Profile Status : 0% COMPLETE   |                                              |                                                                       |  |
|-------------------------------------|----------------------------------------------|-----------------------------------------------------------------------|--|
| Summary of Student Application form |                                              |                                                                       |  |
| rofile Status                       | :                                            |                                                                       |  |
|                                     | Personal Details                             | Address Details                                                       |  |
|                                     | Educational Details                          | Photo and Signature Details                                           |  |
|                                     | Opload Supportive Documents                  |                                                                       |  |
|                                     | Payment Details                              |                                                                       |  |
|                                     |                                              |                                                                       |  |
|                                     |                                              |                                                                       |  |
|                                     |                                              |                                                                       |  |
|                                     |                                              |                                                                       |  |
|                                     |                                              |                                                                       |  |
| ote : 🥝 Indic                       | cates required details have been filled.     |                                                                       |  |
| <li>Indic</li>                      | cates required details are yet to be filled. |                                                                       |  |
|                                     | * Please check data carefully before co      | nfirmation, Confirmed details can not be modified after confirmation. |  |
|                                     |                                              |                                                                       |  |

→ After Click on link personal details following window will display.

| PERSONAL AND BANK DETAILS                    |                |                                |                  |                                     |                         |     |  |
|----------------------------------------------|----------------|--------------------------------|------------------|-------------------------------------|-------------------------|-----|--|
|                                              |                |                                |                  |                                     |                         |     |  |
| * First Name :                               | XYZ            |                                |                  | *10 + 2 Student Name:               | XYZ                     |     |  |
| * Last Name :                                | ABC            |                                |                  | *DOB (dd/mm/yyyy):                  | 01/03/1999              |     |  |
| * Mother's Name :                            | FDGDFG         |                                |                  | * Father's Name :                   | Α                       |     |  |
| Degree Name :                                | MBA            |                                |                  |                                     |                         |     |  |
| * Email :                                    | abc@gmail.com  |                                |                  | * Gender :                          | ●Male ○Female ○TransGen | der |  |
| Mobile :                                     | 9412378901     |                                |                  | *Are you person with disabilities?: | ⊖Yes <sup>©</sup> No    |     |  |
| * Religion :                                 | HINDU          | ~                              |                  | * Category :                        | OPEN                    | ~   |  |
| * Nationality :                              | ●Indian ○Other |                                |                  | * Blood Group:                      | O+                      | ~   |  |
| * Identification Mark :                      | No             |                                |                  | Aadhar No(If any):                  | Please Enter Adhar No   |     |  |
| *Whether CAT/GRE/GMAT/XAT/CMAT<br>qualified: | ●Yes ◯No       |                                |                  |                                     |                         |     |  |
| *CAT/GRE/GMAT/XAT/CMAT Year:                 | 2021           | *CAT/GRE/GMAT/XAT/CMAT Score : | 95               |                                     |                         |     |  |
|                                              |                |                                | Submit           | Cancel Go to Home                   |                         |     |  |
|                                              |                |                                |                  |                                     |                         |     |  |
|                                              |                |                                | Developed By : N | lasters Software Group, Nagpur      |                         |     |  |

➔ Fill data submit form and click Home button, the following window will display.

| Summary of Student Application form                   |                                                                        |  |  |
|-------------------------------------------------------|------------------------------------------------------------------------|--|--|
| Profile Status :                                      |                                                                        |  |  |
| Personal Details                                      | Address Details                                                        |  |  |
| Educational Details                                   | Photo and Signature Details                                            |  |  |
| Opload Supportive Documents                           |                                                                        |  |  |
| Payment Details                                       |                                                                        |  |  |
|                                                       |                                                                        |  |  |
|                                                       |                                                                        |  |  |
|                                                       |                                                                        |  |  |
|                                                       |                                                                        |  |  |
|                                                       |                                                                        |  |  |
| Note : 🧟 Indicates required details have been filled. |                                                                        |  |  |
| Indicates required details are yet to be filled.      |                                                                        |  |  |
| * Disease shock data carefully before                 | confirmation. Confirmed details can not be modified after confirmation |  |  |

→ Click on Payment Details Link the following window will display.

| If money deducted from your bank account and | not received any confirmation then contact on t                                                         | his number: 0261-2201550 or wait for 24 hrs                    |
|----------------------------------------------|----------------------------------------------------------------------------------------------------|----------------------------------------------------------------|
|                                              | Application Fee Payment                                                                                 |                                                                |
|                                              | Note : * Marked Fields are Mandatory<br>First Name<br>Last Name<br>Application ID<br>Email ID<br>Amount | : XYZ<br>: ABC<br>: SVNITAMODH<br>: abc@gmail.com<br>: 1000.00 |
|                                              | * 🗹 I have read and understood the terms and cond                                                       | ditions of the payment.<br>Pay Cancel Go to Home               |

→ Please check the box and press on "Pay" button to make payment.

→ After click on "Pay" button to second confirmation for make payment and click on "Pay Now" button.

| Note : * Marked Fields are Mandator          | у                            |
|----------------------------------------------|------------------------------|
| First Name                                   | : XYZ                        |
| Last Name                                    | : ABC                        |
| Application ID                               | : SVNIT4MQDH                 |
| Email ID                                     | : abc@gmail.com              |
| Amount                                       | : 1000.00                    |
| * 🗸 I have read and understood the terms and | i conditions of the payment. |

➔ After click "Pay Now" button it will automatically redirect to SBI Payment gateway.

→ And choose the payment mode and make payment.

|                                                  | (formerly SBMOPS) | ✓ Conect<br>✓ Valid OT<br>✓ Ensure           | TP to be entered<br>to complete the paymen | t transaction we | I within time limit                                    |         |
|--------------------------------------------------|-------------------|----------------------------------------------|--------------------------------------------|------------------|--------------------------------------------------------|---------|
| Net Banking                                      | Card Payment      | s                                            |                                            | Other Payn       | nent Modes                                             |         |
| SBI Net Banking<br>Bank Charges(?): 0.0          | S B               | tate Bank Debit Cards<br>ank Charges(र): 0.0 | $\odot$                                    | Î                | SBI Branch<br>Cash and Cheque<br>Bank Charges(₹): 59.0 | $\odot$ |
| Other Bank Net Banking<br>Bank Charges (₹): 11.8 |                   | ther Bank Debit Cards<br>ank Charges(₹): 0.0 | $\odot$                                    |                  |                                                        |         |
|                                                  | Come C            | redit Cards<br>ank Charges(र): 24.78         | $\odot$                                    |                  |                                                        |         |

→ Click on Home link and below mentioned window will display.

| ofile Status :     | Summ                                     | ary of Student Application form                                     |
|--------------------|------------------------------------------|---------------------------------------------------------------------|
| ofile Status :     |                                          |                                                                     |
|                    |                                          |                                                                     |
|                    | Personal Details                         | Address Details                                                     |
|                    | Educational Details                      | Photo and Signature Details                                         |
|                    | Opload Supportive Documents              |                                                                     |
|                    | 9 Payment Details                        |                                                                     |
|                    |                                          |                                                                     |
|                    |                                          |                                                                     |
|                    |                                          |                                                                     |
|                    |                                          |                                                                     |
| te : 🥝 Indicates I | equired details have been filled.        |                                                                     |
| Indicates i        | equired details are yet to be filled.    |                                                                     |
|                    | * Please check data carefully before con | firmation. Confirmed details can not be modified after confirmation |

→ Complete Education Details, Address Details, Photo and Signature Details same way and below mentioned window will display.

|                                     | Cumme                               | nu of Chudont Application form |  |  |  |
|-------------------------------------|-------------------------------------|--------------------------------|--|--|--|
| Summary of Student Application form |                                     |                                |  |  |  |
| ofile Status :                      |                                     |                                |  |  |  |
| •                                   | Personal Details                    | Address Details                |  |  |  |
| •                                   | Educational Details                 | Photo and Signature Details    |  |  |  |
| •                                   | Upload Supportive Documents         |                                |  |  |  |
| •                                   | Payment Details                     |                                |  |  |  |
|                                     |                                     |                                |  |  |  |
|                                     |                                     |                                |  |  |  |
|                                     |                                     |                                |  |  |  |
|                                     |                                     |                                |  |  |  |
|                                     |                                     |                                |  |  |  |
| te : 🥝 Indicates req                | uired details have been filled.     |                                |  |  |  |
| Indicates req                       | uired details are yet to be filled. |                                |  |  |  |
|                                     |                                     |                                |  |  |  |

➔ Now Click on List of Enclosed Documents and below mentioned window will display.

| Upload I                                                                                                   | Upload Documents P |        |                                                                           |                                                                      |       |  |  |
|----------------------------------------------------------------------------------------------------|--------------------|--------|---------------------------------------------------------------------------|----------------------------------------------------------------------|-------|--|--|
| -Uploaded file size should be less than or equal to 700 kb<br>-Uploaded file should be in PDF format only. |                    |        | ize should be less than or equal to 700 kb<br>ould be in PDF format only. |                                                                      |       |  |  |
| * Document List :                                                                                          |                    |        | Grade or Mark sheets of qua 🗸                                             | Choose File PhDApplication_7940.pdf Upload Go to Home                |       |  |  |
| Document List                                                                                              |                    |        |                                                                           |                                                                      |       |  |  |
| Sr.N                                                                                                    | lo A               | Action | Name                                                                      | File Name                                                            |       |  |  |
| 1                                                                                                    |                    | ×      | Class Xth mark - sheet as proof<br>of date of birth.                      | 7958_Class Xth mark - sheet as proof of date of birth_NOC Format pdf | lload |  |  |
|                                                                                                    |                    |        |                                                                           |                                                                      |       |  |  |

- → Choose document file name and choose document from your local directory and just press "Upload" and documents will automatically upload in below list.
- → After all the steps will done you have to final submit your MBA application.
- → After that you can download your application file.